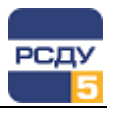

## Картридж «Точки доступа»

Картридж «Точки доступа» DBAd.dll представляет собой динамически загружаемую библиотеку, вызываемую программой DBView в среде Операционной Системы (OC) Windows и предназначенную для организации наглядного интерфейса между оператором и таблицами Базы Данных (БД) РСДУ5.

Картридж служит для упорядоченного хранения информации о точках доступа.

# Работа с картриджем

#### Запуск картриджа

Запуск картриджа осуществляется из всплывающего меню программы DBView при нажатии правой кнопки мыши правого плана выбранных узлов поддерева «Энергосистема/ Комплекс автоматики/ Оборудование и точки доступа» из соответствующего раздела.

## Работа с левым планом навигатора (деревом)

Работа с левым планом описана в картридже «Комплекс автоматики» DBAdDisp.dll.

## Работа с правым планом навигатора (списком)

В правом плане отображается список точек доступа. При нажатии правой кнопки мыши не на элементе списка открывается всплывающее меню, содержащее только пункт «Создать». Если правая кнопка нажимается на выбранном элементе, то отображаются пункты меню «Создать», «Удалить», «Свойства».

### Создание новой точки доступа

Для добавления новой точки доступа необходимо выбрать пункт «Создать» во всплывающем меню. После чего появляется следующее диалоговое окно.

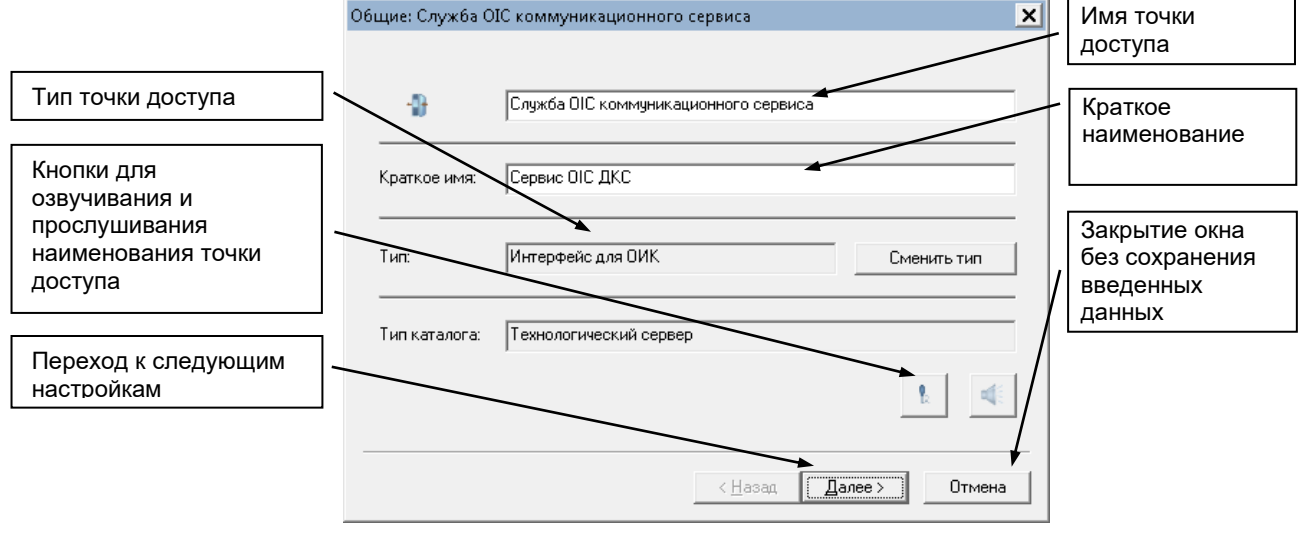

При создании точки доступа запрашивается имя, краткое наименование и тип точки доступа. Тип данных выбирается из таблицы типов данных, для чего нажимается кнопка «сменить тип».

1

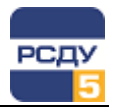

| Выбор параметра           Поиск:                                                                                                    | Найти |              |       | ×  |
|----------------------------------------------------------------------------------------------------|-------|--------------|-------|----|
| <ul> <li>Точки доступа</li> <li>Встроенное (собственное) свойство</li> <li>Данные и управление РСДУ</li> <li>Доступ к архивам</li> <li>Доступ к сервису РСДУ</li> <li>Доступ к СУБД</li> <li>Интерфейс для ОИК</li> <li>Интерфейс служ б ситналов и сообщений</li> <li>Сервис репликации</li> <li>Управление подсистемами РСДУ</li> </ul> | Тип   | Наименование | ID    |    |
| ,                                                                                                    | ,     | ОК           | Отмен | ıa |

#### Для точек доступа серверов появляется следующее диалоговое окно.

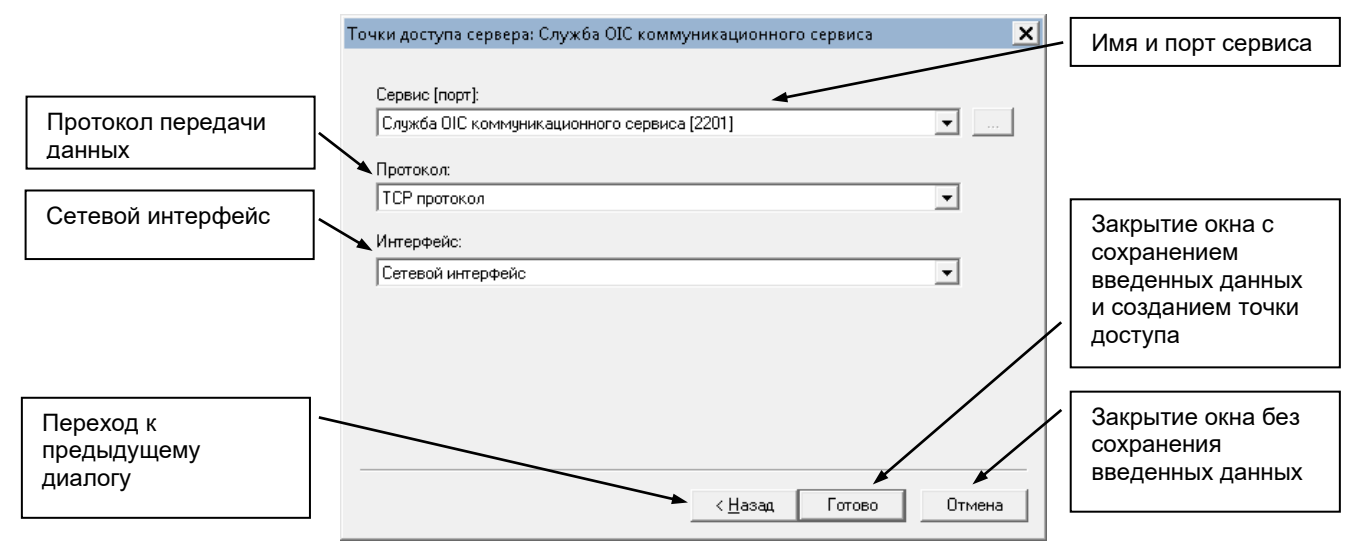

В этом диалоге выбирается стандартный сервис, протокол, сетевой интерфейс. Для точек доступа сервера данных задаются свойства сервиса в диалоговом окне, которое появляется при нажатии на кнопку «…».

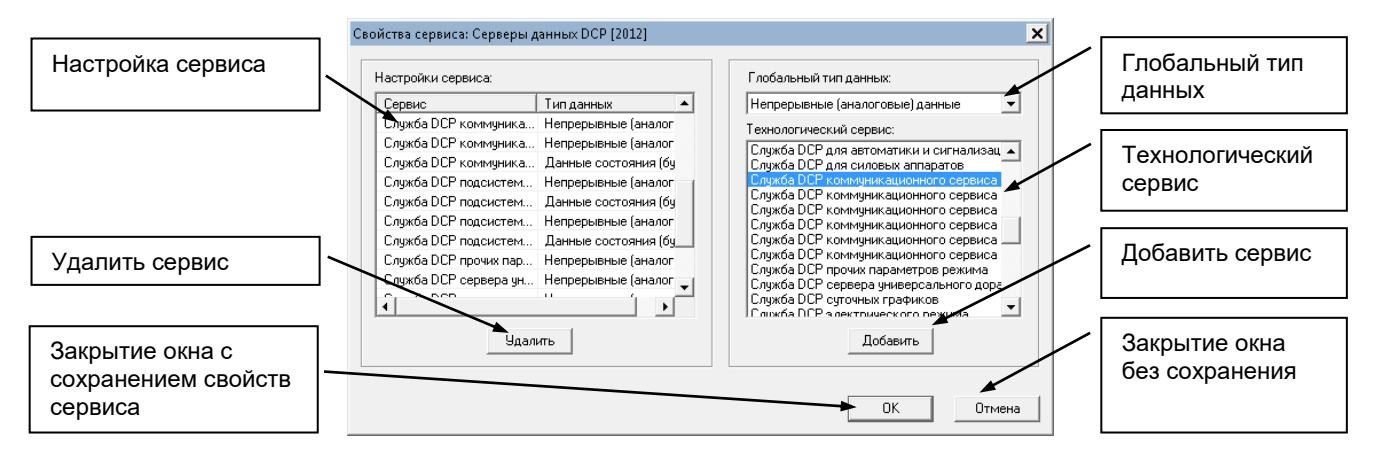

Чтобы добавить настройку сервиса, выбирается глобальный тип и технологический сервис, после чего нажимается кнопка «Добавить». Для удаления сервиса нажимается кнопка «Удалить».

2

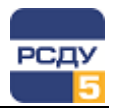

**Удаление точки доступа** осуществляется по команде всплывающего меню «Удалить». После этого появляется предупреждающее окно:

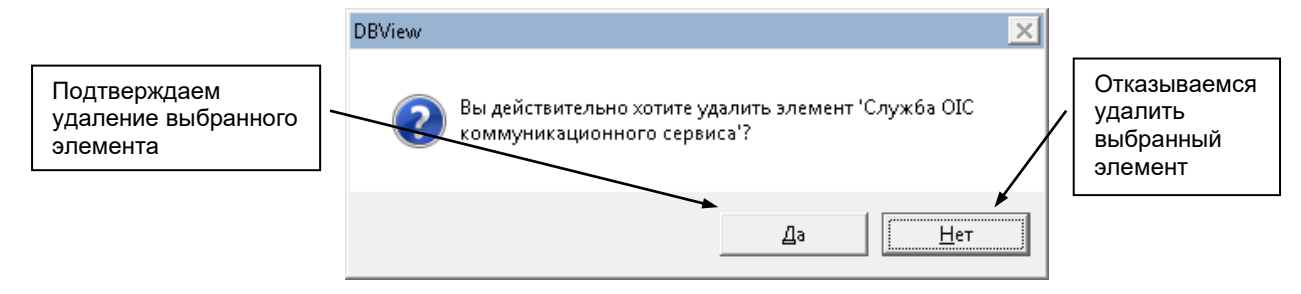

**Изменить свойства точки доступа** можно по команде всплывающего меню «Свойства» либо с помощью двойного щелчка левой кнопки мыши. При этом открывается окно, аналогичное окну при создании новой точки доступа. В нем можно изменить все параметры, которые вводили при создании точки доступа.